| 1. Subpart UU - Injection of Carbon Dioxide              | 2  |
|----------------------------------------------------------|----|
| 1.1 Using e-GGRT to Prepare Your Subpart UU Report       | 2  |
| 1.1.1 Subpart UU Annual Mass of CO2 Received Information | 3  |
| 1.1.2 Subpart UU Facility Information                    | 11 |
| 1.1.3 Subpart UU Flow Meters and Containers              | 12 |
| 1.1.4 Subpart UU Validation Report                       | 14 |

# Subpart UU - Injection of Carbon Dioxide

🖶 A printer-friendly version (pdf) (16 pp, 1.94MB) of GHG reporting instructions for this subpart

Please select a help topic from the list below:

- Using e-GGRT to Prepare Your Subpart UU Report
  - Subpart UU Annual Mass of CO2 Received Information
  - Subpart UU Facility Information
  - Subpart UU Flow Meters and Containers
  - Subpart UU Validation Report
- Subpart UU Rule Guidance
- Subpart UU Rule Language (eCFR)

Additional Resources:

- Part 98 Terms and Definitions
- Frequently Asked Questions (FAQs)
- Subpart UU Webinar Slides

## Using e-GGRT to Prepare Your Subpart UU Report

This page provides an overview of topics that are central to Subpart UU reporting. This information will be entered starting from the e-GGRT Subpart UU Overview web form shown below. Each topic represents a key web form where you need to enter information:

- Subpart UU Facility Information
- Subpart UU Flow Meters and Containers
  Subpart UU Annual Mass of CO<sub>2</sub> Received
- Information
- Subpart UU Validation Report

If you previously reported for Reporting Year (RY) 2011, the Agency has carried some of your RY2011 data forward and entered it in your RY2012 forms to reduce the reporting burden. It is still your responsibility to review and ensure that all of the information in your submission is correct, but the Agency believes that most of the data which is carried forward is unlikely to change significantly from year to year. For more information about carry forward data, please see the Carry forward of data from previous submissions into RY2012 forms help content.

The Injection of Carbon Dioxide  $(CO_2)$  source category comprises any well or group of wells that inject a  $CO_2$  stream into the subsurface. If you report under subpart RR (Geologic Sequestration of Carbon Dioxide  $(CO_2)$ ) for a well or group of wells, you are not required to report under subpart UU for that well or group of wells. A facility that is subject to 40 CFR 98 only because it is subject to subpart UU is not required to report emissions under subpart C or any other subpart listed in 40 CFR 98.2(a)(1) or (a)(2).

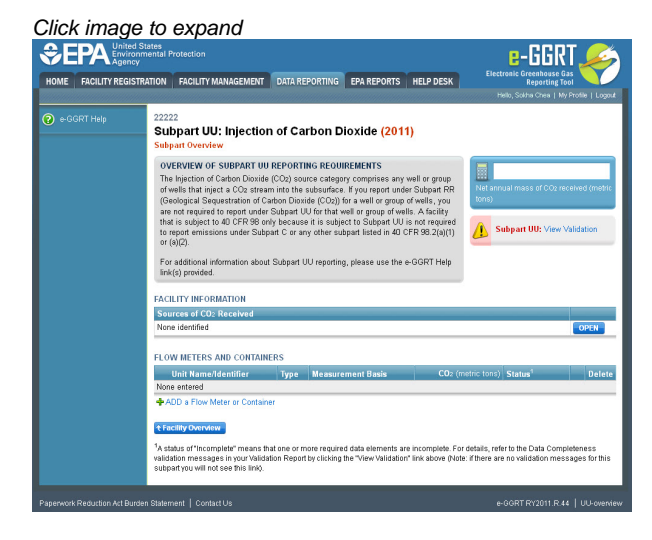

**Subpart UU Facility Information** 

Subpart UU requires you to identify each source of the CO<sub>2</sub> received at your facility during the reporting year. You may enter "unknown" if the source is not known.

For more information and guidance on this topic please see Subpart UU Facility Information.

#### Back to Top

### **Subpart UU Flow Meters and Containers**

For each receiving flow meter or container at your facility, Subpart UU requires you to report the following information:

- A unique name or identifier, plus an optional description for the flow meter or container (see also About Unique Unit Names).
- Type of unit (flow meter or container)
- An indication whether the flow meter or container measurement type is volumetric or mass-based

For more information and guidance on this topic please see Subpart UU Flow Meters and Containers

#### Back to Top

### Subpart UU Annual Mass of CO2 Received Information

For each receiving flow meter or container at your facility, Subpart UU requires you to report basic information about:

- 1. The flow through the receiving flow meter or container in each quarter
- The flow through the receiving flow meter or container that is redelivered to another facility without being injected into your well in each quarter
- 3. The CO2 concentration in the flow or in the container in each quarter

For more information and guidance on this topic please see Subpart UU Annual Mass of CO2 Received Information

#### Back to Top

## Subpart UU Validation Report

You can use the Validation Report to assist with the completeness and quality of your reporting data.

You should use the Validation Report to check your work. The Validation Report performs three types of checks:

- Data Completeness: Data that are required for reporting are missing or incomplete.
- Data Quality: Data are outside of the expected range of values.
- Screen Errors: Critical errors which prevent the acceptance of the reported data. Typically these will appear on the upload page.

You may view the Validation Report at any time.

Note that the Validation Report is intended to assist users in entering data, but it is not an indication that the reporter has entered all necessary information, nor is it an indication that the reporter is in compliance with part 98. Furthermore a negative finding on the validation report is not a guarantee that a data element was entered incorrectly.

For more information and guidance on this topic please see Subpart UU Validation Report

#### Back to Top

## Subpart UU Annual Mass of CO2 Received Information

For each receiving flow meter or container at your facility, Subpart UU requires you to report basic information about:

- 1. The flow through the receiving flow meter or container in each quarter
- 2. The flow through the receiving flow meter or container that is redelivered to another facility without being injected into your well in each quarter
- 3. The CO2 concentration in the flow or in the container in each guarter

The screen you will be taken to depends on whether you chose the measurement type for that flow meter or container to be mass or volumetric.

- · Instructions for entering data for mass flow meters
- · Instructions for entering data for volumetric flow meters

Please note, the content on these pages provides detailed instructions for entering information on CO<sub>2</sub> that is received by mass or volumetric flow meters. Data entry for the CO<sub>2</sub> received in containers is similar to the data entry for the CO<sub>2</sub> received through flow meters and is not described

here.

#### To Enter Quarterly Mass Received Information Begin by selecting 'NEXT'

| Agency              | itates<br>nental Protection                                                                                                    |                                                                                               | e-GGRT 🔎                                    |
|---------------------|----------------------------------------------------------------------------------------------------|-----------------------------------------------------------------------------------------------|---------------------------------------------|
| DME FACILITY REGIST | Electronic Greenhouse Gas<br>Reporting Tool                                                                                                    |                                                                                               |                                             |
|                     |                                                                                                    |                                                                                               | Hello, Mett Hill   My Profile   Lo          |
|                     | R H H Environmental<br>Subpart UU: Injection of Ca<br>Subpart Overview » Flow Meter FM 1 » Eq. (                                                                         | rbon Dioxide (2011)<br><sup>90-1</sup>                                                        |                                             |
|                     | NET ANNUAL MASS OF CO2 RECEIVED<br>For a mass flow meter, you must calculat<br>stream received in metric tons by multiply<br>concentration in the flow , according to Ex | )<br>e the total annual mass of CO2 in a CO2<br>ing the mass flow by the CO2<br>quation UU-1. | (Eq. UU-1) Annual mass of CO2 (metric tons) |
|                     | Description Summary (UU-1)                                                                                                    | n                                                                                             |                                             |
|                     | EQUATION UU-1 SUMMARY AND RESULT $A = \frac{4}{CO_{2T,r}} = \sum_{\mu=1}^{2}$                                                                                            | $\left( \begin{array}{c} Q_{r,p} = S_{r,p} \end{array} \right) \times C_{CO_{2p,r}}$          |                                             |
|                     | Hover over a                                                                                                    | n element in the equation above to reveal a                                                   | definition of that element.                 |
|                     | Quarter Q (met<br>1<br>2<br>3                                                                                                    | ric tons) S (metric tons)                                                                     | C (wt. %CO2) Res                            |
|                     | 4                                                                                                    |                                                                                               | Incomplete Manufalidat                      |
|                     |                                                                                                    |                                                                                               | incomplete — view validat                   |
|                     | Report which CO <sub>2</sub> result?  O Use the                                                                                                    | calculated result rounded<br>y own result (value will be rounded)                             |                                             |

### **Entering Quarterly Mass Received Information**

Subpart UU requires you to report the following data:

- The flow through the receiving mass flow meter in each quarter
- The standard or method used to calculate the flow through the receiving mass flow meter in each quarter from the following options:
   ASME MFC 11M-2006
  - ISO 14511-2001
  - Sales contract, invoices, or manifests
  - Other (specify)
- The number of times of days in the quarter for which substitute data procedures were used to calculate the flow through the receiving mass flow meter in each quarter.
- If the mass flow of CO<sub>2</sub> received was zero for one or more quarters during the reporting year, enter "0" for the mass flow received for the quarter. The standard or method used and the number of days substitute data were used do not have to be reported if the mass flow received for the quarter is zero.

| Agency            |                                                                                                    |                                                                                                    | Electronic Greenhouse Gas                      |
|-------------------|----------------------------------------------------------------------------------------------------|----------------------------------------------------------------------------------------------------|------------------------------------------------|
| FACILITY REGISTRA | ATION FACILITY MANAGEMEN                                                                                                    | T DATA REPORTING                                                                                                    | Reporting Tool<br>Holo, Matt Hill   My Profile |
| GRT Help          | R H H Environmental<br>Subpart UU: Injection<br>Subpart Overview + Flow Meter                                                                                                    | on of Carbon Dioxide (2011)<br>rFM 1 # Eq. UU-1                                                                                                    |                                                |
|                   | OUARTERLY MASS RECEF<br>Please provide the mass flow<br>additional information about<br>Help link(s) provided.<br>De Quanterly Mass<br>S: Quarterly Mass<br>D: C: Quarterly CO21 | VED<br>through the receiving flow meter for each quart<br>about entering mass flow data, please use the e-<br>IIU-1)<br>Received<br>Redetived<br>Concentration | IF. For<br>GGGRT                               |
|                   | MASS FLOW (QUARTER 1. J                                                                                                    | ANUARY TO MARCHI                                                                                                    |                                                |
| —                 | Mass flow through the receiving flow meter in the quarter                                                                                                    | 25 (metric ton                                                                                                    | s)                                             |
|                   | Standard or method used<br>to calculate the Mass flow<br>through the receiving                                                                                                   | ASME MFC 11M-2006                                                                                                    |                                                |
|                   | flow meter in the quarter<br>Number of days for which                                                                                                    | 0 (days)                                                                                                    | Puil Down Menu                                 |
|                   | procedures were used to<br>calculate the Mass flow<br>through the receiving<br>flow meter in the quarter                                                                         |                                                                                                    |                                                |
|                   | MASS FLOW (QUARTER 2, A                                                                                                    | PRIL TO JUNE)                                                                                                    |                                                |
|                   | Mass flow through the<br>receiving flow meter in<br>the quarter                                                                                                    | 25 (metric ton                                                                                                    | s)                                             |
|                   | Standard or method used<br>to calculate the Mass flow<br>through the receiving<br>flow meter in the quarter                                                                      | ASME MFC 11M-2006                                                                                                    |                                                |
|                   | Number of days for which<br>substitute data<br>procedures were used to<br>calculate the Mass flow<br>through the receiving<br>flow meter in the quarter                          | (days)                                                                                                    |                                                |
|                   | MASS FLOW (QUARTER 3, J                                                                                                    | ULY TO SEPTEMBER)                                                                                                    |                                                |
|                   | Mass flow through the<br>receiving flow meter in<br>the quarter                                                                                                    | 25 (metric ton                                                                                                    | s)                                             |
|                   | Standard or method used<br>to calculate the Mass flow<br>through the receiving<br>flow meter in the guarter                                                                      | ASME MFC 11M-2006                                                                                                    |                                                |
|                   | Number of days for which                                                                                                    | (days)                                                                                                    |                                                |
|                   | procedures were used to<br>calculate the Mass flow<br>through the receiving<br>flow meter in the quarter                                                                         |                                                                                                    |                                                |
|                   | MASS FLOW (QUARTER 4, 0                                                                                                    | CTOBER TO DECEMBER)                                                                                                    |                                                |
|                   | Mass flow through the<br>receiving flow meter in<br>the quarter                                                                                                    | 25 (metric ton                                                                                                    | 8)                                             |
|                   | Standard or method used<br>to calculate the Mass flow<br>through the receiving<br>flow meter in the quarter                                                                      | ASME MFC 11M-2006                                                                                                    |                                                |
|                   | Number of days for which<br>substitute data<br>procedures were used to<br>calculate the Mass flow<br>through the receiving<br>flow meter in the quarter                          | 0 (days)                                                                                                    |                                                |
|                   | ADACK NEVTA                                                                                                    |                                                                                                    |                                                |

## **Entering Quarterly Mass Received That Is Redelivered Information**

Subpart UU requires you to report the following data:

- The mass flow through the receiving flow meter that is redelivered to another facility without being injected into your wells in each quarter.
- The standard or method used to calculate the mass flow through the receiving flow meter that is redelivered to another facility without being injected into your well in each quarter from the following options:
  - ASME MFC 11M-2006
  - ISO 14511.2001
  - Sales contract, invoices, or manifests
  - Other (specify)
- The number of days in the quarter for which substitute data procedures were used to calculate the flow through the receiving mass flow meter that is redelivered to another facility without being injected into your well in each quarter.
- If the mass flow of CO<sub>2</sub> redelivered was zero for one or more quarters during the reporting year, enter "0" for the mass flow redelivered for the quarter. The standard or method used and the number of days substitute data were used do not have to be reported if the mass flow redelivered for the quarter is zero.

|                                | ates<br>nental Protection                                                                                                    |                                                                                                    | e-GGRT 🔑                                                                              |
|--------------------------------|----------------------------------------------------------------------------------------------------|----------------------------------------------------------------------------------------------------|---------------------------------------------------------------------------------------|
| HOME FACILITY REGISTR          | ATION FACILITY MANAGEMENT                                                                                                    | DATA REPORTING                                                                                                    | Electronic Greenhouse Gas<br>Reporting Tool<br>Helio, Midt Hill   My Profile   Logout |
| 😧 e-GGRT Help                  | R H H Environmental<br>Subpart UU: Injectio<br>Subpart Overview + Flow Meter                                                                                                    | on of Carbon Dioxide (2011)<br>FM 1 = Eq. UU-1                                                                                                    | reconserve ( m) reverse ( cogoo                                                       |
|                                | OUARTERLY MASS RECEIV<br>Please provide the mass flow<br>another facility without being<br>information about entering ma                                                                                                    | TED THAT IS REDELIVERED<br>through the receiving flow meter that is redelivered to<br>injected into your well for each quarter. For additional<br>iss flow data, please use the e-GGRT Help link(s) |                                                                                       |
|                                | provided.                                                                                                    | U-1)<br>Received                                                                                                    |                                                                                       |
|                                | B S: Quarterly Mass<br>C: Quarterly CO2 C                                                                                                    | Redelivered                                                                                                    |                                                                                       |
|                                | MASS FLOW REDELIVERED<br>Mass flow through the<br>receiving flow meter that                                                                                                    | (QUARTER 1, JANUARY TO MARCH)<br>10 (metric tons)                                                                                                    |                                                                                       |
|                                | facility without being<br>injected into your well in<br>the quarter                                                                                                    |                                                                                                    |                                                                                       |
|                                | Standard or method used<br>to calculate the Mass flow<br>through the receiving<br>flow meter that is<br>redelivered to another<br>facility without being                                                                                          | ASME MFC 11M-2006                                                                                                    | Down Menu                                                                             |
|                                | injected into your well in<br>the quarter<br>Number of days for which                                                                                                    | 0 (days)                                                                                                    |                                                                                       |
|                                | substitute data<br>procedures were used to<br>calculate the Mass flow<br>through the receiving<br>flow meter that is<br>redelivered to another                                                                                                    |                                                                                                    |                                                                                       |
|                                | facility without being<br>injected into your well in<br>the quarter                                                                                                    |                                                                                                    |                                                                                       |
|                                | MASS FLOW REDELIVERED<br>Mass flow through the<br>receiving flow meter that<br>is redelivered to another<br>facility without being<br>injected into your well in                                                                                  | (QUARTER 2, APRIL TO JUNE)<br>10 (metric tone)                                                                                                    |                                                                                       |
|                                | the quarter<br>Standard or method used<br>to calculate the Mass flow<br>through the receiving<br>flow meter that is<br>redelivered to another                                                                                                    | ASME MFC 11M-2006                                                                                                    |                                                                                       |
|                                | facility without being<br>injected into your well in<br>the quarter                                                                                                    | a (dave)                                                                                                    |                                                                                       |
|                                | substitute data<br>procedures were used to<br>calculate the Mass flow<br>through the receiving<br>flow meter that is<br>redelivered to another<br>facility without being<br>injected into your well in<br>the quarter                             | 0 (0959)                                                                                                    |                                                                                       |
|                                | MASS FLOW REDELIVERED                                                                                                    | (QUARTER 3, JULY TO SEPTEMBER)                                                                                                    |                                                                                       |
|                                | Mass flow through the<br>receiving flow meter that<br>is redelivered to another<br>facility without being<br>injected into your well in<br>the quarter                                                                                            | 10 (metric tons)                                                                                                    |                                                                                       |
|                                | Standard or method used<br>to calculate the Mass flow<br>through the receiving<br>flow meter that is<br>redelivered to another<br>facility without being<br>injected into your well in                                                            | ASME MFC 11M-2006                                                                                                    |                                                                                       |
|                                | The quarter<br>Number of days for which<br>substitute data<br>procedures were used to<br>calculate the Mass flow<br>through the receiving<br>flow meter that is<br>redelivered to another<br>facility without being<br>injected into your well in | (days)                                                                                                    |                                                                                       |
|                                | the quarter<br>MASS FLOW REDELIVERED<br>Mass flow through the<br>receiving flow meter that<br>is redelivered to another                                                                                                    | (QUARTER 4, OCTOBER TO DECEMBER)<br>10 (metric tone)                                                                                                    |                                                                                       |
|                                | facility without being<br>injected into your well in<br>the quarter                                                                                                    |                                                                                                    |                                                                                       |
|                                | standard or method used<br>to calculate the Mass flow<br>through the receiving<br>flow meter that is<br>redelivered to another<br>facility without being<br>injected into your well in                                                            | ASME MFC 11M-2006                                                                                                    |                                                                                       |
|                                | the quarter<br>Number of days for which<br>substitute data                                                                                                    | 0 (days)                                                                                                    |                                                                                       |
|                                | procedures were used to<br>calculate the Mass flow<br>through the receiving<br>flow meter that is<br>redelivered to another<br>facility without being<br>injected into your well in<br>the quarter                                                |                                                                                                    |                                                                                       |
|                                | +BACK NEXT+                                                                                                    |                                                                                                    |                                                                                       |
| Paperwork Reduction Act Burder | Statement   Contact Us                                                                                                    |                                                                                                    | e-GGRT RY2011-T2 R 18 UU-unit-s                                                       |

## Entering Quarterly Carbon Dioxide Concentration

Subpart UU requires you to report the following data:

- The CO<sub>2</sub> concentration in the flow in each quarter for each mass flow meter, reported in decimal form between 0 and 1.
- The standard or method used to calculate the concentration in each quarter from the following options:
  - ASTM E1747 -95 (2005)
  - ASTM D1945-03 (2010)
  - ASTM D1946 -90
  - GPA 2261
  - GPA 2177-03
  - Sales contract
  - Other (specify)
- If missing data procedures were used to estimate CO<sub>2</sub> concentration for the quarter.

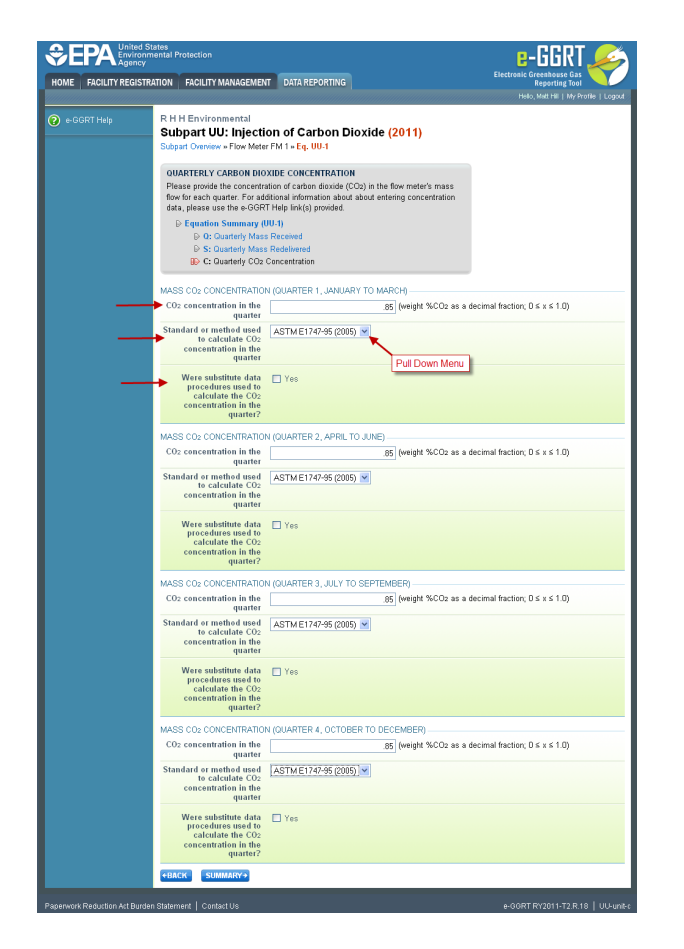

To Enter Quarterly Volume Received Information Begin by selecting 'NEXT'

|                   | mental Protection                                                                     |                                                   | 🚄 ا لانانا-8                                  |  |  |  |
|-------------------|---------------------------------------------------------------------------------------|---------------------------------------------------|-----------------------------------------------|--|--|--|
| OME FACILITY REGI | RATION FACILITY MANAGEMENT DATA R                                                     | EPORTING                                          | Electronic Greenhouse Gas<br>Reporting Tool   |  |  |  |
|                   |                                                                                       |                                                   | Hello, Matt Hill   My Profile   Lo            |  |  |  |
|                   | R H H Environmental                                                                   |                                                   |                                               |  |  |  |
|                   | Subpart UU: Injection of Ca                                                           | arbon Dioxide (2011)                              |                                               |  |  |  |
|                   | Subpart Overview + Flow Meter F-Meter 1 +                                             | Eq. UU.2                                          |                                               |  |  |  |
|                   | NET ANNUAL MASS OF CO2 RECEIVE                                                        | D                                                 |                                               |  |  |  |
|                   | For a volumetric flow meter, you must ca                                              | Iculate the total annual mass of CO2 in a         | <u> </u>                                      |  |  |  |
|                   | CO2 stream received in metric tons by m<br>conditions by the CO2 concentration in the | ultiplying the volumetric flow at standard        | (Eq. UU-2) Annual mass of CO2 (metri<br>tons) |  |  |  |
|                   | conditions, according to Equation UU-2.                                               | the now and the density of OC2 in standard        |                                               |  |  |  |
|                   | (UU.2)                                                                                |                                                   |                                               |  |  |  |
|                   | Q: Quarterly Volume Received                                                          |                                                   |                                               |  |  |  |
|                   | S: Quarterly Volume Redeliver                                                         | ed                                                |                                               |  |  |  |
|                   | C: Quarterry CO2 Concentration     D: Dennity of CO2 at Standard Conditions           |                                                   |                                               |  |  |  |
|                   | by by benery, or over an example operations                                           |                                                   |                                               |  |  |  |
|                   | EQUATION UU-2 SUMMARY AND RESULT                                                      |                                                   |                                               |  |  |  |
|                   |                                                                                       | •                                                 |                                               |  |  |  |
|                   | CO <sub>2TJ</sub> = 2                                                                 | $(Q_{(p-S_{f,p})}) \times D \times C_{CO_{2p,r}}$ |                                               |  |  |  |
|                   | p*                                                                                    | -1                                                |                                               |  |  |  |
|                   | Hover over :                                                                          | an element in the equation above to reveal a      | definition of that element.                   |  |  |  |
|                   | Quarter Q (standard cubic meters)                                                     | S (standard cubic meters) C (vol. 3               | NCO2) D (metric tons per scm) Re              |  |  |  |
|                   | 1                                                                                     |                                                   | 0.0018704                                     |  |  |  |
|                   | 2                                                                                     |                                                   | 0.0018704                                     |  |  |  |
|                   | 4                                                                                     |                                                   | 0.0018704                                     |  |  |  |
|                   | Incomplete — View Va                                                                  |                                                   |                                               |  |  |  |
|                   | Report which CO <sub>2</sub> result?                                                  | a calculated result rounded                       |                                               |  |  |  |
|                   | C Enter n                                                                             | ny own result (value will be rounded)             |                                               |  |  |  |
|                   | U LINGT I                                                                             |                                                   |                                               |  |  |  |

### **Entering Quarterly Volume Received Information**

Subpart UU requires you to report the following data:

- The flow through the receiving volumetric flow meter in each quarter
- The standard or method used to calculate the flow through the receiving volumetric flow meter in each quarter from the following options:
  - AGA Report #3 AGA Report #8
  - API 21.1
  - API 14.3

  - ASME MFC 12M-2006
  - ASME MFC 3M-2004

- ASME MFC 4M-1986
- ASME MFC 6M-1998
- Sales contract, invoices, or manifests
- Other (specify)
- The number of days in the quarter for which substitute data procedures were used to calculate the flow through the receiving volumetric flow meter in each quarter.
- If the flow of CO<sub>2</sub> received was zero for one or more quarters during the reporting year, enter "0" for the flow received for the quarter. The
  standard or method used and the number of days substitute data were used do not have to be reported if the mass flow received for the
  quarter is zero.

By default, e-GGRT uses a constant for the density of CO<sub>2</sub> at standard temperature and pressure (STP).

| DEPA United S<br>Environ<br>Agency<br>OME FACILITY REGIST | States<br>mental Protection<br>RATION FACILITY MANAGEMEN                                                                                                    | T DATA REPORTING                                                                                                    | E-GGRT<br>Electronic Greenhouse Gas<br>Reporting Tool |
|-----------------------------------------------------------|----------------------------------------------------------------------------------------------------|----------------------------------------------------------------------------------------------------|-------------------------------------------------------|
| e-GGRT Help                                               | R H H Environmental                                                                                                    |                                                                                                    | Helio, Mstt Hill   My Profile   Logou                 |
|                                                           | Subpart UU: Injection                                                                                                    | on of Carbon Dioxide (2011)<br>F-Meter 1 × Eq. UU-2                                                                    |                                                       |
|                                                           | OUARTERLY VOLUME REC<br>Please provide the volumetric<br>For additional information ab                                                                                      | EIVED<br>flow through the receiving flow meter for each quart<br>put about entering volumetric flow data, please use t | er.<br>he                                             |
|                                                           | <ul> <li>▷ Equation Summary (I</li> <li>□▷ 0: Quarterly Volur</li> <li>□&gt; S: Quarterly Volur</li> <li>□&gt; C: Quarterly CO2</li> <li>□&gt; D: Density of CO2</li> </ul> | U2)<br>he Received<br>be Redelivered<br>Concentration<br>at Standard Conditions                                        |                                                       |
|                                                           |                                                                                                    |                                                                                                    |                                                       |
| _                                                         | VOLUMETRIC FLOW (QUART<br>Volumetric flow through<br>the receiving flow meter                                                                                               | ER 1, JANUARY TO MARCH) 100 (standard cubi                                                                             | c meters)                                             |
| _                                                         | Standard or method used<br>to calculate the                                                                                                    | API14.3                                                                                                    |                                                       |
|                                                           | the receiving flow meter<br>in the quarter<br>Number of days for which                                                                                                    | p (days)                                                                                                    | ul Down Menu                                          |
| _                                                         | substitute data<br>procedures were used to<br>calculate the Volumetric<br>flow through the<br>receiving flow meter in<br>the quarter                                        |                                                                                                    |                                                       |
|                                                           | VOLUMETRIC FLOW IQUART                                                                                                    | ER 2. APRIL TO JUNEI                                                                                                   |                                                       |
|                                                           | Volumetric flow through<br>the receiving flow meter<br>in the quarter                                                                                                    | 100 (standard cubi                                                                                                    | c meters)                                             |
|                                                           | Standard or method used<br>to calculate the<br>Volumetric flow through<br>the receiving flow meter<br>in the quarter                                                        | API14.3                                                                                                    |                                                       |
|                                                           | Number of days for which<br>substitute data<br>procedures were used to<br>calculate the Volumetric<br>flow through the<br>receiving flow meter in<br>the quarter            | (days)                                                                                                    |                                                       |
|                                                           |                                                                                                    |                                                                                                    |                                                       |
|                                                           | Volumetric flow through<br>the receiving flow meter<br>in the quarter                                                                                                    | ER 3, JULY TO SEPTEMBER) 100 (standard cubi                                                                            | c meters)                                             |
|                                                           | Standard or method used<br>to calculate the<br>Volumetric flow through<br>the receiving flow meter<br>in the quarter                                                        | API14.3                                                                                                    |                                                       |
|                                                           | Number of days for which<br>substitute data<br>procedures were used to<br>calculate the Volumetric                                                                          | (days)                                                                                                    |                                                       |
|                                                           | flow through the<br>receiving flow meter in<br>the quarter                                                                                                    |                                                                                                    |                                                       |
|                                                           | VOLUMETRIC FLOW (QUART                                                                                                    | ER 4, OCTOBER TO DECEMBER)                                                                                             |                                                       |
|                                                           | Volumetric flow through<br>the receiving flow meter<br>in the quarter                                                                                                    | 100 (standard cubi                                                                                                    | c meters)                                             |
|                                                           | Standard or method used<br>to calculate the<br>Volumetric flow through<br>the receiving flow meter<br>in the quarter                                                        | API14.3                                                                                                    |                                                       |
|                                                           | Number of days for which<br>substitute data<br>procedures were used to<br>calculate the Volumetric<br>flow through the<br>receiving flow meter in<br>the quarter            | (days)                                                                                                    |                                                       |
|                                                           | +BACK NEXT+                                                                                                    |                                                                                                    |                                                       |

#### **Entering Quarterly Volume Received That Is Redelivered Information**

Subpart UU requires you to report the following data:

- The flow through the receiving volumetric flow meter that is redelivered to another facility without being injected into your wells in each quarter.
- The standard or method used to calculate the flow through the receiving volumetric flow meter that is redelivered to another facility
  without being injected into your well in each quarter from the following options:
  - AGA Report #3
  - AGA Report #8
  - API 21.1
  - API 14.3
  - ASME MFC 12M-2006
  - ASME MFC 3M-2004
  - ASME MFC 4M-1986
  - ASME MFC 6M-1998
  - Sales contract, invoices, or manifests
  - Other (specify)

- The number of days in the quarter for which substitute data procedures were used to calculate the flow through the receiving volumetric flow meter that is redelivered to another facility without being injected into your well in each quarter.
- If the flow of CO<sub>2</sub> redelivered was zero for one or more quarters during the reporting year, enter "0" for the mass flow redelivered for the quarter. The standard or method used and the number of days substitute data were used do not have to be reported if the flow redelivered for the quarter is zero.

|                    | mental Protection                                                                                                    |                                                                                                    |                                      |
|--------------------|----------------------------------------------------------------------------------------------------|----------------------------------------------------------------------------------------------------|--------------------------------------|
| ME FACILITY REGIST | RATION FACILITY MANAGEMEN                                                                                                    | IT DATA REPORTING                                                                                                    | Reporting Tool                       |
| e-GGRT Help        | R H H Environmental<br>Subpart UU: Injecti                                                                                                    | on of Carbon Dioxide (2011)                                                                                                    | mello, kvan mili ( ing Prone ( Luggi |
|                    | Supplie Overney withow meter                                                                                                    | a r-meter 1 # Eq. 00-2                                                                                                    |                                      |
|                    | OUARTERLY VOLUME Red<br>Please provide the volumetri<br>to another facility without be<br>information about entering vi                                                        | EIVED THAT IS REDELIVERED<br>c flow through the receiving flow meter that is redelivered<br>ing injected into your well for each quarter. For additional<br>plumetric flow data, please use the e-GGRT Help link(s) |                                      |
|                    | Provided.<br>D Equation Summary (<br>D 0: Quarterly Volu                                                                                                    | UU-2)<br>me Received                                                                                                    |                                      |
|                    | S: Quarterly Volu<br>D: C: Quarterly CO2<br>D: Density of CO2                                                                                                    | me Redelivered<br>Concentration<br>- at Standard Conditions                                                                                                    |                                      |
|                    |                                                                                                    |                                                                                                    |                                      |
|                    | VOLUMETRIC FLOW REDEL<br>Volumetric flow through                                                                                                    | IVERED (QUARTER 1, JANUARY TO MARCH)<br>25 (standard cubic mete                                                                                                    | rs)                                  |
| _                  | the receiving flow meter<br>that is redelivered to<br>another facility without<br>being injected into your<br>well in the quarter                                              |                                                                                                    |                                      |
|                    | Standard or method used<br>to calculate the<br>Volumetric flow through                                                                                                    | API21.1                                                                                                    |                                      |
|                    | the receiving flow meter<br>that is redelivered to<br>another facility without<br>being injected into your                                                                     | Pull Dov                                                                                                    | vn Menu                              |
|                    | Well in the quarter<br>Number of days for which<br>substitute data                                                                                                    | (days)                                                                                                    |                                      |
| _                  | <ul> <li>procedures were used to<br/>calculate the Volumetric<br/>flow through the</li> </ul>                                                                                  |                                                                                                    |                                      |
|                    | is redelivered to another<br>facility without being<br>injected into your well in<br>the quarter                                                                               |                                                                                                    |                                      |
|                    | VOLUMETRIC FLOW REDEL                                                                                                    | IVERED (QUARTER 2, APRIL TO JUNE)                                                                                                    |                                      |
|                    | Volumetric flow through<br>the receiving flow meter<br>that is redelivered to<br>another facility without<br>being injected into your                                          | 25 (standard cubic mete                                                                                                    | (13)                                 |
|                    | well in the quarter<br>Standard or method used                                                                                                    | API211                                                                                                    |                                      |
|                    | to calculate the<br>Volumetric flow through<br>the receiving flow meter<br>that is redelivered to<br>another facility without<br>being niected into your                       |                                                                                                    |                                      |
|                    | well in the quarter<br>Number of days for which                                                                                                    | (days)                                                                                                    |                                      |
|                    | substitute data<br>procedures were used to<br>calculate the Volumetric<br>flow through the<br>receiving flow meter that<br>is redelivered to another<br>facility without being |                                                                                                    |                                      |
|                    | injected into your well in<br>the quarter                                                                                                    |                                                                                                    |                                      |
|                    | VOLUMETRIC FLOW REDEL<br>Volumetric flow through                                                                                                    | IVERED (QUARTER 3, JULY TO SEPTEMBER)<br>25 (standard cubic mete                                                                                                    | rs)                                  |
|                    | the receiving flow meter<br>that is redelivered to<br>another facility without<br>being injected into your                                                                     | 23 Overdere sebic mete                                                                                                    |                                      |
|                    | Standard or method used<br>to calculate the                                                                                                    | API21.1                                                                                                    |                                      |
|                    | Volumetric flow through<br>the receiving flow meter<br>that is redelivered to<br>another facility without                                                                      |                                                                                                    |                                      |
|                    | being injected into your<br>well in the quarter                                                                                                    |                                                                                                    |                                      |
|                    | substitute data<br>procedures were used to<br>calculate the Volumetric                                                                                                    | 0 (days)                                                                                                    |                                      |
|                    | now through the<br>receiving flow meter that<br>is redelivered to another<br>facility without being<br>injected into your well in                                              |                                                                                                    |                                      |
|                    | VOLUMETRIC FLOW REDEI                                                                                                    | IVERED (QUARTER 4, OCTOBER TO DECEMBER)                                                                                                    |                                      |
|                    | Volumetric flow through<br>the receiving flow meter<br>that is redelivered to                                                                                                  | 25 (standard cubic mete                                                                                                    | rs)                                  |
|                    | another facility without<br>being injected into your<br>well in the quarter                                                                                                    |                                                                                                    |                                      |
|                    | Standard or method used<br>to calculate the<br>Volumetric flow through<br>the receiving flow meter                                                                             | API21.1                                                                                                    |                                      |
|                    | that is redelivered to<br>another facility without<br>being injected into your<br>well in the quarter                                                                          |                                                                                                    |                                      |
|                    | Number of days for which<br>substitute data<br>procedures were read to                                                                                                    | (days)                                                                                                    |                                      |
|                    | calculate the Volumetric<br>flow through the<br>receiving flow meter that<br>is redelivered to another<br>facility without being<br>injected into your well in                 |                                                                                                    |                                      |
|                    | the quarter                                                                                                    |                                                                                                    |                                      |
|                    | NEXT?                                                                                                    |                                                                                                    |                                      |

### **Entering Quarterly Carbon Dioxide Concentration**

Subpart UU requires you to report the following data:

- The CO<sub>2</sub> concentration in the flow in each quarter for each volumetric flow meter, reported in decimal form between 0 and 1.
- The standard or method used to calculate the concentration in each quarter from the following options:
  - ASTM E1747 -95 (2005)
  - ASTM D1945-03 (2010)
  - ASTM D1946 -90
  - GPA 2261
  - GPA 2177-03

- Sales contract
- Other (specify)
- If missing data procedures were used to estimate CO<sub>2</sub> concentration for the quarter.

|                  | ed States<br>ronmental Protection<br>http://www.com/action                                  |                                                                                                  | e-GGRT 🔎                                                                         |
|------------------|---------------------------------------------------------------------------------------------|--------------------------------------------------------------------------------------------------|----------------------------------------------------------------------------------|
| 1E FACILITY REGI | ISTRATION FACILITY MANAGEMEN                                                                | T DATA REPORTING                                                                                 | Electronic Greenhouse Gas<br>Reporting Tool<br>Halo Mart III   Mr. Protect   1 G |
|                  | R H H Environmental                                                                         |                                                                                                  | root married in the root of the                                                  |
|                  | Subpart UU: Injecti                                                                         | on of Carbon Dioxi                                                                               | de (2011)                                                                        |
|                  | Subpart Overview » Flow Mete                                                                | r F-Meter 1 » Eq. UU-2                                                                           |                                                                                  |
|                  |                                                                                             |                                                                                                  |                                                                                  |
|                  | QUARTERLY CARBON DIO                                                                        | XIDE CONCENTRATION                                                                               |                                                                                  |
|                  | flease provide the concentra<br>flow for each quarter. For ad-<br>data please use the e-GGR | ition of carbon dioxide (CO2) in<br>fitional information about about<br>T Help link(s) provided. | the flow meter's mass<br>entering concentration                                  |
|                  | Regulation Summary ()                                                                       | JU-2)                                                                                            |                                                                                  |
|                  | ₽ 0: Quarterly Volu                                                                         | ne Received                                                                                      |                                                                                  |
|                  | S: Quarterly Volum                                                                          | ne Redelivered                                                                                   |                                                                                  |
|                  | E: Quarterly CO2                                                                            | Concentration                                                                                    |                                                                                  |
|                  | D D: Density of CO2                                                                         | at Standard Conditions                                                                           |                                                                                  |
|                  | VOLUMETRIC CONCENT                                                                          | DATION (OUADTED 1. JANUA                                                                         | NEX TO MARCH                                                                     |
|                  | COs concentration in the                                                                    | FRANCING (GOVALLER 1, SANCO                                                                      | (c) (along NCOs as a desired fraction 0.4 + 6.1 P).                              |
|                  | quarter                                                                                     |                                                                                                  | (double secos as a decimal naction, d 5 x 5 1.0)                                 |
|                  | Standard or method used                                                                     | ASTM D1945-03 (2010) 💌                                                                           |                                                                                  |
| -                | to calculate CO2<br>concentration in the                                                    |                                                                                                  | K                                                                                |
|                  | quarter                                                                                     |                                                                                                  | Pull Down Menu                                                                   |
|                  | Were substitute data                                                                        | Ves                                                                                              | T di Down Wend                                                                   |
|                  | procedures used to<br>calculate the CO2                                                     |                                                                                                  |                                                                                  |
|                  | concentration in the                                                                        |                                                                                                  |                                                                                  |
|                  | quarterr                                                                                    |                                                                                                  |                                                                                  |
|                  | VOLUMETRIC CO2 CONCEN                                                                       | TRATION (QUARTER 2, APRIL                                                                        | TO JUNE)                                                                         |
|                  | CO2 concentration in the                                                                    |                                                                                                  | .62 (volume %CO2 as a decimal fraction; 0 ≤ x ≤ 1.0)                             |
|                  | Standard or mothod used                                                                     |                                                                                                  |                                                                                  |
|                  | to calculate CO2                                                                            | ASTM D1949-03 (2010)                                                                             |                                                                                  |
|                  | concentration in the<br>quarter                                                             |                                                                                                  |                                                                                  |
|                  | Were substitute data                                                                        | Ver                                                                                              |                                                                                  |
|                  | procedures used to                                                                          | C 100                                                                                            |                                                                                  |
|                  | concentration in the                                                                        |                                                                                                  |                                                                                  |
|                  | quarter?                                                                                    |                                                                                                  |                                                                                  |
|                  | VOLUMETRIC CO2 CONCEN                                                                       | TRATION (QUARTER 3, JULY                                                                         | TO SEPTEMBER)                                                                    |
|                  | CO2 concentration in the                                                                    |                                                                                                  | .41 (volume %CO2 as a decimal fraction; $0 \le x \le 1.0$ )                      |
|                  | quarter                                                                                     |                                                                                                  |                                                                                  |
|                  | Standard or method used<br>to calculate CO2                                                 | ASTM D1945-03 (2010) 💌                                                                           |                                                                                  |
|                  | concentration in the                                                                        |                                                                                                  |                                                                                  |
|                  | quarter                                                                                     |                                                                                                  |                                                                                  |
|                  | Were substitute data<br>procedures used to                                                  | Ves Ves                                                                                          |                                                                                  |
|                  | calculate the CO2                                                                           |                                                                                                  |                                                                                  |
|                  | quarter?                                                                                    |                                                                                                  |                                                                                  |
|                  | VOLUMETRIC CONCENT                                                                          | DATION (OLIARTER 4: OCTO                                                                         | BED TO DECEMBED)                                                                 |
|                  | CO2 concentration in the                                                                    |                                                                                                  | 47 bolume SCD2 as a decimal fraction: 0 ≤ x ≤ 1.0.                               |
|                  | quarter                                                                                     | L                                                                                                | The country is a second metallity of a second                                    |
|                  | Standard or method used                                                                     | ASTM D1945-03 (2010) 💌                                                                           |                                                                                  |
|                  | to calculate CO2<br>concentration in the                                                    |                                                                                                  |                                                                                  |
|                  | quarter                                                                                     |                                                                                                  |                                                                                  |
|                  | Were substitute data                                                                        | Yes                                                                                              |                                                                                  |
|                  | procedures used to<br>calculate the CO <sub>2</sub>                                         |                                                                                                  |                                                                                  |
|                  | concentration in the                                                                        |                                                                                                  |                                                                                  |
|                  | quarter?                                                                                    |                                                                                                  |                                                                                  |
|                  | +BACK SUMMARY+                                                                              |                                                                                                  |                                                                                  |

Select 'SUMMARY'to view a summary of the entered quarterly information. The screen shot for CO2 received by mass flow meter is shown here.

Select "Use the calculated result rounded" to report the amount of  $CO_2$  as calculated by e-GGRT from the data entered into e-GGRT or "Enter my own result (value will be rounded)" to report the amount of  $CO_2$  as calculated by you and not automatically calculated by e-GGRT.

|                 | ironmental Protectio<br>ncy                                            |                                                                                                    |                                                                                                    |                                     | e-GGR                                    |                                                          |
|-----------------|------------------------------------------------------------------------|----------------------------------------------------------------------------------------------------|----------------------------------------------------------------------------------------------------|-------------------------------------|------------------------------------------|----------------------------------------------------------|
| IE FACILITY REG | ISTRATION FACILI                                                       | TY MANAGEMENT DATA R                                                                                                    | PORTING                                                                                                    |                                     | Reporting Too<br>Hello, Matt Hill   My F | Tofile   Log:                                            |
| ⊱GGRT Help      | R H H Envi<br>Subpart<br>Subpart Over                                  | ronmental<br>UU: Injection of Ca<br>niew + Flow Meter F-Meter 1                                                                                                    | ırbon Dioxide (2011<br>Eq. UU-2                                                                             | )                                   |                                          |                                                          |
|                 | NET ANNU.<br>For a volum<br>CO2 stream<br>conditions to<br>conditions, | AL MASS OF CO2 RECEIVE<br>etric flow meter, you must ca<br>received in metric tons by n<br>y the CO2 concentration in t<br>according to Equation UU-2.                                                                    | D<br>Iculate the total annual mass o<br>ultiplying the volumetric flow at<br>ne flow and the density of CO2 | fCOzin a<br>standard<br>at standard | (Eq. UU-2) Annual mass of C tons)        | 0.3<br>Oz (metric                                        |
|                 | BD Equat<br>D C<br>D S<br>D C<br>D C<br>D C                            | Equation Summary (80.2)     D 0: Duarterly Volume Received     D 5: Duarterly Volume Received     D 5: Outarterly Volume Redelevered     D: Counterly OCC Decembration     D: D: Decemposite of OCC as Mandata Conditions |                                                                                                    |                                     |                                          |                                                          |
|                 | EQUATION U                                                             | U-2 SUMMARY AND RESU<br>CO <sub>214</sub> = 2<br>P                                                                                                    | $\begin{bmatrix} I \\ Q_{t,p} - S_{t,p} \end{bmatrix} \times D \times C_{CO_{t}}$                           | 2рл                                 |                                          |                                                          |
|                 |                                                                        | Hover over                                                                                                    | an element in the equation abo                                                                              | ve to reveal a defin                | nition of that element.                  |                                                          |
|                 |                                                                        |                                                                                                    | S (standard cubic meters)                                                                                   | C (vol. %CU2)                       | D (metric tons per scm)                  | Resu                                                     |
|                 | Quarter                                                                | Q (standard cubic meters)                                                                                                    | 20                                                                                                    |                                     | 0.018704                                 |                                                          |
|                 | Quarter                                                                | Q (standard cubic meters)<br>100                                                                                                    | 25                                                                                                    | 0.42                                | 0.0019704                                | 0.05891/                                                 |
|                 | Quarter<br>1<br>2<br>3                                                 | Q (standard cubic meters)<br>100<br>100                                                                                                    | 25<br>25<br>26                                                                                              | 0.62                                | 0.0018704                                | 0.058917<br>0.086973<br>0.057514                         |
|                 | Quarter<br>1<br>2<br>3<br>4                                            | U (standard cubic meters)<br>100<br>100<br>100<br>100                                                                                                    | 25<br>25<br>25<br>25                                                                                        | 0.42<br>0.62<br>0.41<br>0.47        | 0.0018704<br>0.0018704<br>0.0018704      | 0.058917<br>0.086973<br>0.057514<br>0.065931             |
|                 | Quarter<br>1<br>2<br>3<br>4                                            | 0 (standard cubic meters)<br>100<br>100<br>100<br>100                                                                                                    | 25<br>25<br>25<br>25                                                                                        | 0.42<br>0.62<br>0.41<br>0.47        | 0.0018704<br>0.0018704<br>0.0018704      | 0.058917<br>0.086973<br>0.057514<br>0.065931<br>0.269337 |
|                 | Quarter<br>1<br>2<br>3<br>4<br>Report whi                              | C (standard cubic meters)<br>100<br>100<br>100<br>100<br>100<br>100<br>100<br>10                                                                                                    | 25<br>25<br>25<br>26<br>25<br>25<br>25<br>25                                                                | 0.42<br>0.62<br>0.41<br>0.47        | 0.0018704<br>0.0018704<br>0.0018704      | 0.058917<br>0.086973<br>0.057514<br>0.065931<br>0.269337 |

Select 'FINISHED'. e-GGRT will return to the subpart UU Overview screen.

From this page, check to make sure the status of all meters and containers is "complete". If not, open the "incomplete" flow meter or container and fill out the missing information.

| Click image                                                   | to expand                                                                                                    |                                                                                                    |                                                                                                    |                                                                                                    |                                                    |                                 |                     |
|---------------------------------------------------------------|----------------------------------------------------------------------------------------------------|----------------------------------------------------------------------------------------------------|----------------------------------------------------------------------------------------------------|----------------------------------------------------------------------------------------------------|----------------------------------------------------|---------------------------------|---------------------|
| CEPA United Si<br>Environm<br>Agency<br>HOME FACILITY REGISTR | ates<br>ental Protection<br>ATION FACILITY MANAGEME                                                                                                    | NT DATA R                                                                                                    | EPORTING                                                                                                    |                                                                                                    | Electronic Green<br>Rep                            | GRT<br>house Gas<br>orting Tool | Ø                   |
|                                                               |                                                                                                    |                                                                                                    |                                                                                                    |                                                                                                    | Hello, Mat                                         | L Hill   My Prof                | le   Logout         |
| 😢 e-GGRT Help                                                 | R H H Environmental<br>Subpart UU: Inject<br>Subpart Overview                                                                                                    | ion of Ca                                                                                                    | arbon Dioxide <mark>(20</mark>                                                                                                    | 11)                                                                                                    |                                                    |                                 |                     |
|                                                               | OVERVIEW OF SUBPART<br>The Injection of Carbon Dio<br>of wells that inject a CO2 se<br>(Geological Sequestration of<br>are not required to report un<br>that is subject to 40 CFR 9<br>to report emissions under s<br>or (a)(2). | UU REPORT<br>xide (CO2) so<br>tream into the<br>of Carbon Diox<br>ider subpart U<br>8 only becaus<br>subpart C or an | ING REOUIREMENTS<br>urce category comprises ar<br>subsurface. If you report un<br>ide (CO2)) for a well or grou<br>U for that well or group of v<br>te it is subject to subpart U<br>ny other subpart listed in 4C | ty well or group<br>nder subpart RR<br>ap of wells, you<br>wells. A facility<br>U is not required<br>0 CFR 98.2(a)(1) | Net annual mass o<br>tons)                         | f CO2 receive<br>: No Validati  | 282.3<br>ed (metric |
|                                                               | For additional information a link(s) provided.                                                                                                    | bout Subpart                                                                                                    | oo reponing, please use m                                                                                                    | e e-ooki nep                                                                                                    |                                                    | 1                               |                     |
|                                                               | CO2 production wells. Elect                                                                                                    | ric generating                                                                                                    | unit                                                                                                    |                                                                                                    |                                                    |                                 | OPEN                |
|                                                               | FLOW METERS AND CONT                                                                                                    | AINERS                                                                                                    |                                                                                                    |                                                                                                    |                                                    |                                 |                     |
|                                                               | Unit Name/Identifier                                                                                                    | Туре                                                                                                    | Measurement Basis                                                                                                    | CO2 (metric tons)                                                                                                    | Status <sup>1</sup>                                |                                 | Delete              |
|                                                               | Cantainer 1                                                                                                    | Container                                                                                                    | Mass                                                                                                    | 231.0                                                                                                    | Complete                                           | OPEN                            | ×                   |
|                                                               | Lga F-Meter 1                                                                                                    | Flow Meter                                                                                                    | Volumetric                                                                                                    | 0.3                                                                                                    | Complete                                           | OPEN                            | ×                   |
|                                                               | ADD a Flow Meter or Con<br><b>Facility Overview</b><br><sup>1</sup> A status of "incomplete" mean<br>validation messages in your V<br>subpart you will not see this lim                                                          | tainer<br>hs that one or r<br>alidation Repo                                                                         | nore required data elements<br>t by clicking the "View Validat                                                                                                    | are incomplete. For d<br>ion" link above (Note: i                                                                     | etails, refer to the Da<br>f there are no validati | ta Completer<br>on message      | 1855<br>Is for this |
|                                                               | 1 Statement   Contact Us                                                                                                    |                                                                                                    |                                                                                                    |                                                                                                    | e-GORT RY2011                                      | -T2.R.28   I                    | UU-overview         |

## **Subpart UU Facility Information**

This page provides a description of how to enter Subpart UU facility information about this facility.

## Adding or Updating Sources of $\mathrm{CO}_2$ Received for this facility

To add or update sources of CO<sub>2</sub> received, locate the FACILITY INFORMATION table on the Subpart UU Overview page and click OPEN.

|                    | l States<br>nmental Protection<br>Y                                                                                                    |                                                                                                    | e-GGRT 🔑                                                                                                    |  |  |  |
|--------------------|----------------------------------------------------------------------------------------------------|----------------------------------------------------------------------------------------------------|----------------------------------------------------------------------------------------------------|--|--|--|
| OME FACILITY REGIS | TRATION FACILITY MANAGEMENT                                                                                                    | DATA REPORTING                                                                                                    | Electronic Greenhouse Gas<br>Reporting Tool                                                                                   |  |  |  |
|                    |                                                                                                    |                                                                                                    |                                                                                                    |  |  |  |
| e-GGRT Help        | R H H Environmental<br>Subpart UU: Injectio<br>Subpart Overview                                                                                                    | on of Carbon Dioxide (201                                                                                                    | D                                                                                                    |  |  |  |
|                    | OVERVIEW OF SUBPART L<br>The hysicition of Cathon Dioxi<br>of wells that inject a CO2 start<br>(Geological Sequestration of<br>are not required to report und<br>that is subject to 40 CFR 80.<br>Its report emissions under sub<br>or (s)C.<br>For additional information abo<br>link(s) provided<br>EACLITY INFORMATION | U REPORTING REQUIREMENTS<br>If (CO3) source category comprises any<br>aminish me subsource. If you report undi-<br>Zarten Dioxide (CO2) for a well or group and<br>any because it is subject to subject to<br>subject to any other subject to subject to<br>any constraint of the subject to subject to<br>subject to any other subject its subject to<br>subject to any other subject its subject to<br>subject to any other subject its subject to<br>subject to any other subject its subject to<br>subject to any other subject its subject to<br>subject to any other subject its subject to<br>subject to any other subject its subject to<br>subject to any other subject its subject to<br>subject to any other subject its subject to<br>subject to any other subject its subject to<br>subject to any other subject its subject to<br>subject to any other subject its subject to<br>subject to any other subject its subject to<br>subject to any other subject its subject to<br>subject to any other subject to any other subject to<br>subject to any other subject to any other subject to<br>subject to any other subject to any other subject to<br>subject to any other subject to any other subject to<br>subject to any other subject to any other subject to<br>subject to any other subject to any other subject to<br>subject to any other subject to any other subject to<br>subject to any other subject to any other subject to<br>subject to any other subject to any other subject to<br>subject to any other subject to any other subject to<br>subject to any other subject to any other subject to<br>subject to any other subject to any other subject to<br>subject to any other subject to any other subject to<br>subject to any other subject to any other subject to any other subject to<br>subject to any other subject to any other subject to<br>subjec | Hell of group<br>resulped IRS<br>s. A facility<br>RF 82 2001<br>RF 82 2001                                                    |  |  |  |
|                    | Sources of CO2 Received                                                                                                    |                                                                                                    |                                                                                                    |  |  |  |
|                    | FLOW METERS AND CONTAI                                                                                                    | NERS                                                                                                    |                                                                                                    |  |  |  |
|                    | Unit Name/Identifier<br>None entered                                                                                                    | Type Measurement Basis                                                                                                    | CO2 (metric tons) Status <sup>1</sup> Delete                                                                                  |  |  |  |
|                    | ADD a Flow Meter or Conta     Facility Overview     A status of "Incomplete" means     validation messages in your Vali     subpart you will not see this linky                                                                                                    | ner<br>that one or more required data elements ar<br>dation Report by clicking the "View Validation                                                                                                    | e incomplete. For details, refer to the Data Completeness.<br>^ link above (Note: 4 there are no validation messages for this |  |  |  |
|                    |                                                                                                    |                                                                                                    |                                                                                                    |  |  |  |

Select the source(s) of CO<sub>2</sub> received from the options listed. More than one option may be selected if the CO<sub>2</sub> originated from multiple sources. If the source of the CO<sub>2</sub> is not known, "unknown" should be selected.

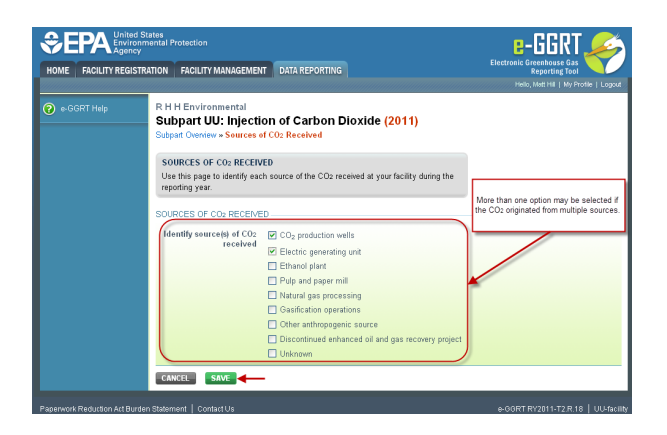

Select 'SAVE'. e-GGRT returns to the subpart UU Overview screen

|                           | Id States<br>mental Protection<br>mental Protection                                                                                                    | e-GGRT 🎺                                                                                      |
|---------------------------|----------------------------------------------------------------------------------------------------|-----------------------------------------------------------------------------------------------|
| HOME FACILITY REG         | ISTRATION FACILITY MANAGEMENT DATA REPORTING                                                                                                    | Reporting Tool                                                                                |
| 😧 e-GGRT Help             | R H H Environmental<br>Subpart UU: Injection of Carbon Dioxide (2011)<br>Subpart Overview                                                                                                    | read, institute (                                                                             |
|                           | OVERVEW OF SUBPART UN REPORTING REQUIREMENTS<br>The hystoch Carbon Durids (CO) source actingny comprises any well or group<br>of wells that riject a CO attermain rito the subortices. If you report under subpart FR<br>(Gradopical Sequestration of Carbon Source) (CO) for a well or group of wells, A Actily<br>that is adjust to DFRB only texes is it adjust to down U Us and required<br>for report emissions under subpart C or any other subpart U Us in the required<br>to report emissions under subpart C at any other subpart U Us in the required<br>to report emissions under subpart C at any other subpart L Us and FCRB 302(b)(f)<br>or (D)().<br>For additional information about Subpart UU reporting, please use the e-GGRT Help<br>link(s) products | Not annual mass of City received (metric<br>tons)<br>Subpart UU: No Validation<br>Messages    |
|                           | FACILITY INFORMATION                                                                                                    |                                                                                               |
|                           | Sources of CO2 Received                                                                                                    |                                                                                               |
|                           | CO2 production wells, Electric generating und                                                                                                    | OPEN                                                                                          |
|                           | FLOW METERS AND CONTAINERS                                                                                                    |                                                                                               |
|                           | Unit Nameridentifier Type Measurement Basis CO2 (r<br>None entered                                                                                                    | netric tons) Status <sup>1</sup> Delete                                                       |
|                           | tracelly Overview     A status of flocentyleter means that one or more required data elements are incomplete. For validation messages in your Validation Report by cicking the "View Validation" link above (No subpartyou will not see that link).                                                                                                    | r defails, refer to the Data Completeness<br>te: if there are no validation messages for this |
| Paperwork Reduction Act B | urden Statement   ContactUs                                                                                                    | e-GGRT RY2011-T2.R.18 UU-ove                                                                  |

## **Subpart UU Flow Meters and Containers**

This page provides step-by-step instructions on how to enter and update Subpart UU flow meter or container information. Use this page to uniquely identify each receiving flow meter or container.

For each receiving flow meter or container at your facility, Subpart UU requires you to report the following information:

- A unique name or identifier, plus an optional description for the flow meter or container (see also About Unique Unit Names).
- Type of unit (flow meter or container)
- An indication whether the flow meter or container measurement type is volumetric or mass-based

#### Step 1: Add a unit

Click on Flow Meter or Container

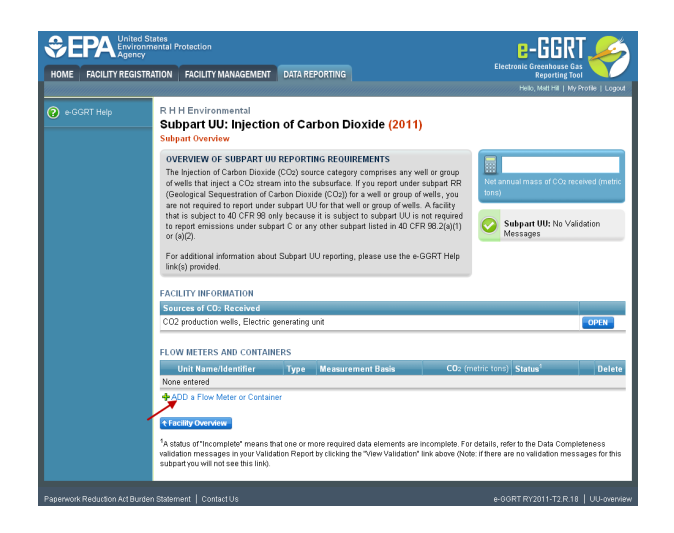

### Step 2: Enter unit information

Enter the unit name, unit description (optional), and select the unit type (flow meter or container) from the drop down menu. Each flow meter and each container in which CO<sub>2</sub> was received must be entered separately with a unique unit name/identifier.

|                     | e-GGRT 🔑                                                                                                    |                                                                           |                                             |
|---------------------|----------------------------------------------------------------------------------------------------|---------------------------------------------------------------------------|---------------------------------------------|
| IOME FACILITY REGIS | TRATION FACILITY MANAGEMEN                                                                                                    | IT DATA REPORTING                                                         | Electronic Greenhouse Gas<br>Reporting Tool |
| e-GGRT Help         | R H H Environmental<br>Subpart UU: Injecti<br>Subpart Overlew - Add a Flo<br>FLOW METER OR CONTAI<br>Use this page to uniquely in<br>additional information about<br>containers, please use the e | • (2011)<br>r container: For<br>w meters and<br>• denotes a required fold |                                             |
|                     | UNIT INFORMATION  Name or ID*  Description (optional)                                                                                                    | FM 1                                                                      | (40 characters maximum)                     |
|                     | Type*<br>MEASUREMENT TYPE<br>Specify measurement<br>type                                                                                                    | Select  Select Plaw Mater Container Mass basis Volumetric basis           |                                             |

Indicate whether the flow meter or container measurement type is volumetric or mass-based

Click image to expand

|                              | e-GGRT 🔑                                                                                                    |                                                          |              |                                             |
|------------------------------|----------------------------------------------------------------------------------------------------|----------------------------------------------------------|--------------|---------------------------------------------|
| HOME FACILITY REGIST         | RATION FACILITY MANAGEMENT                                                                                                | DATA REPORTING                                           |              | Electronic Greenhouse Gas<br>Reporting Tool |
|                              |                                                                                                    |                                                          |              | Helio, Malt Hill   My Profile   Logout      |
| 😢 e-GGRT Help                | R H H Environmental<br>Subpart UU: Injectio<br>Subpart Overview - Add a Flow                                              | on of Carbon Dioxide<br>v Meter or Container             | (2011)       |                                             |
|                              | FLOW METER OR CONTAIN<br>Use this page to uniquely ide<br>additional information about a<br>containers, please use the e- | * denotes a required field                               |              |                                             |
|                              | UNIT INFORMATION                                                                                                    |                                                          |              |                                             |
|                              | Name or ID*<br>Description (optional)                                                                                     | FM 1                                                     | (4U characte | rs maximum)                                 |
|                              | Туре*                                                                                                    | Flow Meter 💌                                             |              |                                             |
| -                            | MEASUREMENT TYPE<br>Specify measurement*<br>type                                                                          | <ul> <li>Mass basis</li> <li>Volumetric basis</li> </ul> |              |                                             |
|                              | CANCEL SAVE                                                                                                    |                                                          |              |                                             |
| Paperwork Reduction Act Burd | len Statement   Contact Us                                                                                                |                                                          |              | e-GGRT RY2011-T2 R-18 UU-unit-maint         |

Select 'SAVE'. e-GGRT returns to the subpart UU Overview screen

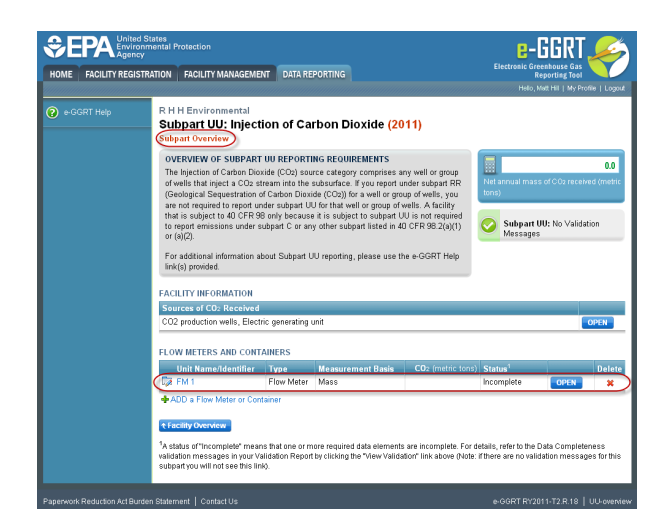

Repeat steps 1 and 2 to enter additional flow meters or containers. From the subpart UU overview page, you can continue to add flow meters or containers, or start adding information for specific flow meters or containers. The status of the flow meter or container will be incomplete until this data is completely entered.

To enter CO<sub>2</sub> received data, select "open" to the right of the flow meter or container name in the FLOW METERS AND CONTAINERS table.

| CONTRACTOR OF CONTRACTOR OF CONT |                                                                                                    |                                                                                                    |                               |                     | e-GGRT 🔎                  |                                                                                               |      |  |
|----------------------------------------------------------------------------------------------------|----------------------------------------------------------------------------------------------------|----------------------------------------------------------------------------------------------------|-------------------------------|---------------------|---------------------------|-----------------------------------------------------------------------------------------------|------|--|
| HOME FACILITY REGISTRATION FACILITY MANAGEMENT DATA REPORTING                                                                                                    |                                                                                                    |                                                                                                    |                               |                     | Electronic Greenhouse Gas |                                                                                               |      |  |
|                                                                                                    |                                                                                                    |                                                                                                    |                               |                     |                           |                                                                                               |      |  |
| 🕑 e-GGRT Help                                                                                                    | R H H Environmenta<br>Subpart UU: Inje<br>Subpart Overview                                                                                                    | ection of Ca                                                                                                    | rbon Dioxide <mark>(20</mark> | 11)                 |                           |                                                                                               |      |  |
|                                                                                                    | OVERVIEW OF SUBP.<br>The Injection of Carbon<br>of wells that inject a CC<br>(Geological Sequestrati<br>are not required to report<br>that is subject to 40 CF<br>to report emissions und<br>or (a)(2).<br>For additional informatic<br>link(s) provided. | OVERVIEW OF SUBPART UN REPORTING RECURRENTS<br>The Injection of charlen Disolds (CO) some calarging comparises any well or group<br>of while that Inject a CO2 stream into the subsurface. If you report under subgart RF<br>(Sealegical Sequenciation of Cahron Onide (CO2) in re well or group of wells, a Ackirly<br>that is subject to all CFRS any hop-example (CO2) in re well or group of wells. A Ackirly<br>that is subject to all CFRS any hop-example is subject to subject to subject<br>to subject to subject subject C using the subject listed in 40 CFRS to (place)<br>or (e)(C).<br>First additional information about Subject UU reporting, plasse use the e-GGRT Help<br>link(g) provide)<br>EACLIFITY INFORMATION |                               |                     |                           | 0.0<br>THI answer of CO2 received (methods)<br>three<br>Subpart UU: No Validation<br>Messages |      |  |
|                                                                                                    | CO2 production wells, Electric generating unit                                                                                                    |                                                                                                    |                               |                     |                           |                                                                                               | DPEN |  |
|                                                                                                    | FLOW METERS AND CONTAINERS                                                                                                    |                                                                                                    |                               |                     |                           |                                                                                               |      |  |
|                                                                                                    | Unit Name/Identifie                                                                                                    | er lype<br>Container                                                                                                    | Measurement Basis             | CO2 (metric tons    | ) Status<br>Incomplete    | OPEN                                                                                          | Dele |  |
|                                                                                                    | Ta FM 1                                                                                                    | Elow Meter                                                                                                    | Maco                          |                     | Incomplete                | OPEN                                                                                          | - 2  |  |
|                                                                                                    | + ADD a Flow Mater or                                                                                                    | Container                                                                                                    | ·                             | are incomplete. For | details, refer to the     | Data Complete                                                                                 | 1ess |  |

## **Subpart UU Validation Report**

You can use the Validation Report to assist with the completeness and quality of your reporting data.

You should use the Validation Report to check your work. The Validation Report performs three types of checks:

- Data Completeness: Data that are required for reporting are missing or incomplete.
- Data Quality: Data are outside of the expected range of values.
- Screen Errors: Critical errors which prevent the acceptance of the reported data. Typically these will appear on the upload page.

You may view the Validation Report at any time.

Note that the Validation Report is intended to assist users in entering data, but it is not an indication that the reporter has entered all necessary information, nor is it an indication that the reporter is in compliance with part 98. Furthermore a negative finding on the validation report is not a guarantee that a data element was entered incorrectly.

The validation notification tile, located near the top-right of the Subpart Overview page for each subpart, indicates whether validation errors are detected by e-GGRT for the active subpart.

```
Validation Notification Tile
```

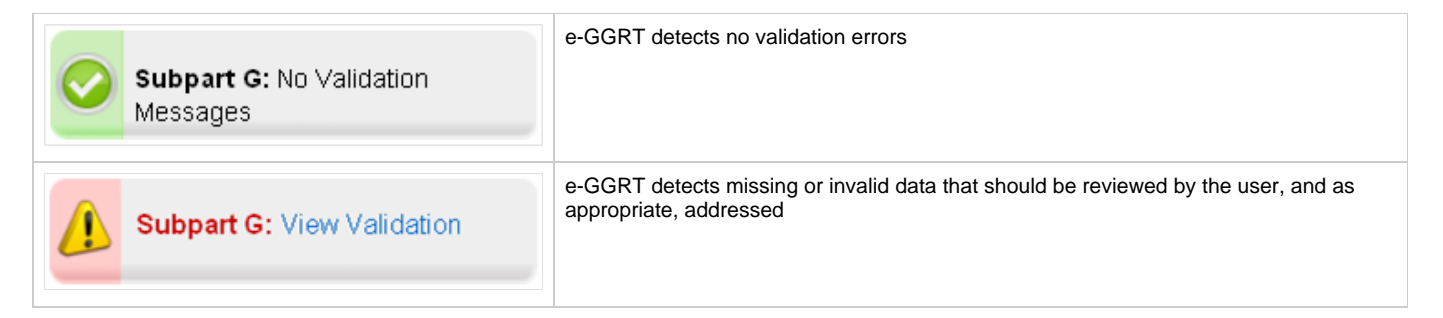

To open the Subpart Validation Report, from the Subpart Overview page, click the link near the top-right of the screen titled "Subpart: View Validation".

#### Click image to expand

|                       | tates<br>nental Protection                                                                                                    |                                                       |                                                                |                                                                                               | Electronic Green                                    | GRT,                          | 6                   |
|-----------------------|----------------------------------------------------------------------------------------------------|-------------------------------------------------------|----------------------------------------------------------------|-----------------------------------------------------------------------------------------------|-----------------------------------------------------|-------------------------------|---------------------|
| HOME FACILITY REGISTR | ATION FACILITY MANAGEME                                                                                                    | NT DATA RE                                            | PORTING                                                        |                                                                                               | Reg                                                 | porting Tool                  |                     |
|                       |                                                                                                    |                                                       |                                                                |                                                                                               | Helo, Ma                                            | et Hill   My Prot             | ile   Logout        |
| 😧 e-GGRT Help         | R H H Environmental<br>Subpart UU: Inject<br>Subpart Overview                                                                                                    | tion of Ca                                            | rbon Dioxide (20                                               | 11)                                                                                           |                                                     |                               |                     |
|                       | OVEDVEN OF SUBPART UN DEPORTING RECURRENTS<br>To hipschool Coston Dioxía (CO) coston cardepay compresise any well or group<br>of wells that inject a CO2 stream nito the subordines. Hyou report under subgart RFI<br>(groopca) Cardepartestion of CANDo DOVED (CO2) for a well or group of wells. A Schüty<br>that is subject to CP2 RB only bioceastic (CO2) for a well or group of wells. A Schüty<br>that is subject to CP2 RB only bioceastic (CO2) for a well or group of wells. A Schüty<br>finds is subject to CP2 RB only bioceastic is a subject to subject to Subject UD is ont required<br>to report missions under subject C or any other subject State (In 40 CFR 92 (20)).<br>For additional information aboxt Subject UU reporting, please use the e-GGRT Help<br>link(s) provides<br>C Route State(State)<br>FACLITY INFORMATION<br>Sources of CDD Race/well |                                                       |                                                                | 223<br>Tet anual mais of COs neews (matrix<br>inter)<br>Subpart UIX: View Validation<br>Cores |                                                     |                               |                     |
|                       | FLOW METERS AND CONT                                                                                                    | AINERS                                                |                                                                |                                                                                               |                                                     |                               |                     |
|                       | Unit Name/Identifier                                                                                                    | Туре                                                  | Measurement Basis                                              | CO2 (metric tons)                                                                             | Status <sup>1</sup>                                 |                               | Delete              |
|                       | D Container 1                                                                                                    | Container                                             | Mass                                                           | 231.0                                                                                         | Complete                                            | OPEN                          |                     |
|                       | D F-Meter 1                                                                                                    | Flow Meter                                            | Volumetric                                                     | 0.3                                                                                           | Complete                                            | OPEN                          | ×                   |
|                       | 🐼 FM 1                                                                                                    | Flow Meter                                            | Mass                                                           | 51.0                                                                                          | Complete                                            | OPEN                          | ×                   |
|                       | ADD a Flow Meter or Con     Facility Overview      A status of "Incomplete" mea     validation messages in your V     subpart you will not see this lin                                                                                                    | tainer<br>ns that one or n<br>alidation Repor<br>1k). | tore required data elements<br>t by clicking the "View Validat | are incomplete. For c                                                                         | letails, refer to the Da<br>if there are no validat | ata Completer<br>tion message | tess<br>is for this |
|                       |                                                                                                    |                                                       |                                                                |                                                                                               |                                                     |                               |                     |

An example of a validation report typical of validation for all reporting forms is presented below. Please note that each validation report include four columns: Validation Type, ID, Details, and Message.

- Validation Type: Identifies the type of validation warning including data completeness, data quality, or screen errors as described on the screen snap below. Please note that Screen Errors only appear on the validation report for XML Upload users because, for reporting form users, screen errors prevent reporting form upload and must be correct prior to a successful upload of the reporting form.
- Validation ID: Each validation rule has a unique validation id or number. Please note that a single validation ID may be reported for multiple items or rows within your reporting form and includes a letter prefix which corresponds to the subpart.
- Validation Details: Identifies the specific item, row, or data element which is generating a validation issue. This columns use varies by
  subpart but in general it identifies the page or table name as the ID Type, and the specific field or column in which the issue occurred as
  Data Object Type, the specific data element or table row in which the issue occurred as ID Value. The name of the reporting form file in
  which the error occurred may also presented for those subparts or facilities which have uploaded of multiple reporting forms.
- Validation Message: Describes the nature of the error or validation issue.

To correct a validation issue, you must correct your reporting form on your local computer and re-generate, certify and submit a corrected version of the reporting form.

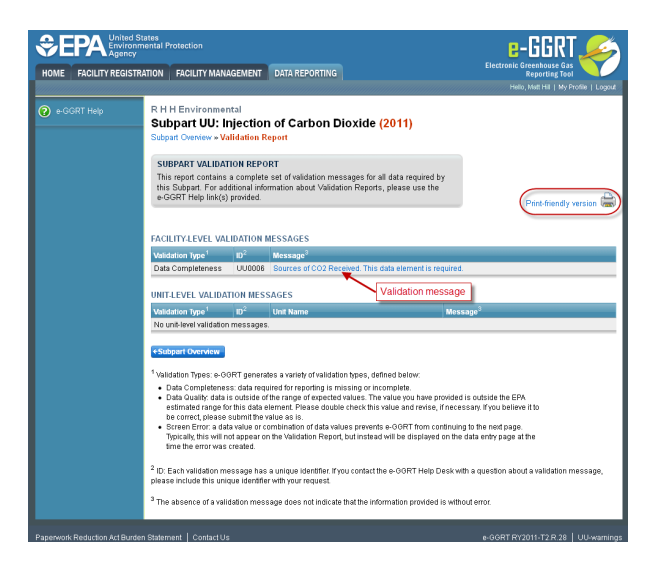

Each validation message has a unique identifier. If you contact the e-GGRT Help Desk with a question about a validation message, please include this unique identifier with your request.

You may view a Print-friendly version of this report by clicking on the link titled Print-friendly version, located on the right side of the Validation Report.

#### See also

**Screen Errors**